Guide d'utilisation du portail familles crèches AP-HP Parents utilisateurs

Version 3 Décembre 2023

DRH de l'AP-HP -Mission petite enfance

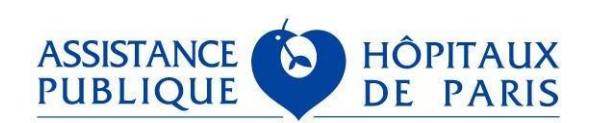

Direction des Ressources Humaines AP-HP

## **SOMMAIRE**

| SOMMAIRE                                           | 2  |
|----------------------------------------------------|----|
| INTRODUCTION                                       | 3  |
| PREMIERE CONNEXION ET CHANGEMENT DU MOT DE PASSE   | 4  |
| EN CAS D'OUBLI DE VOTRE MOT DE PASSE               | 7  |
| RESERVATION ET MODIFICATION DES HORAIRES           | 8  |
| 1.Réservation des horaires mensuels                | 8  |
| 2.Réservation des congés mensuels                  | 11 |
| CONSULTATION DES HORAIRES : PREVISIONNELS ET REELS | 13 |
| BESOIN D'AIDE ?                                    | 14 |
|                                                    |    |

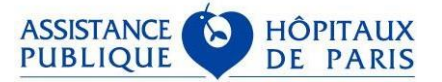

## **INTRODUCTION**

Le portail familles des crèches de l'AP-HP est accessible via l'adresse suivante : https://creches.aphp.fr

Le portail familles est accessible 24/24 et 7/7 et compatible uniquement avec les navigateurs Mozilla Firefox, Internet Explorer, Google Chrome et Edge.

Le portail familles doit uniquement être utilisé en français.

Lorsque vous êtes connecté en WIFI sur le réseau de l'AP-HP avec un support personnel, vous risquez de ne pas pouvoir accéder au portail familles du fait des restrictions d'accès.

Chacun des responsables de l'enfant dispose d'un **identifiant de connexion** au portail familles et d'un **mot de passe**.

L'identifiant de connexion du responsable 1 (R1) est affiché en haut à gauche du contrat d'accueil AP-HP. Il se termine par la lettre A.

Il est constitué comme suit : 123(numéro de famille) A. Exemple : 1239998A

L'identifiant de connexion du responsable 2 (R2) est identique à celui du R1, à la seule exception qu'il se termine par la lettre B. Exemple :**1239998B** 

Afin d'obtenir votre mot de passe lors de la première connexion, il faut utiliser la procédure « En cas d'oubli de votre mot de passe » précisée en page 7.

Cette procédure est également à utiliser si vous ne vous souvenez plus de votre ancien mot de passe.

Le portail familles se déconnecte automatiquement au bout de 15 minutes d'inactivité.

Vous pouvez saisir vos réservations jusqu'au 16 inclus de chaque mois pour le mois suivant et ce dès le 17 de chaque mois.

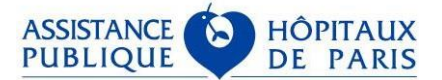

## PREMIERE CONNEXION ET CHANGEMENT DU MOT DE PASSE

a) Vous trouverez votre identifiant sur le contrat crèche de votre enfant :

CONTRAT D'ACCUEIL CRECHE AP-HP Code présence crèche : 30001 Identifiant Portail famille : 1231A

N° CONTRAT (SAP Eifel) : 33361

Identifiant enfant : 7118 Identifiant famille : 1 Pointage famille : 30001 Identifiant Portail famille : 1231A

b) Vous devez ensuite vous rendre sur : <u>https://creches.aphp.fr</u> et sélectionner l'icône de connexion :

Bienvenue

# **AP-HP**crèches

Le portail familles des crèches de l'AP-HP vous permet d'accéder à votre compte famille, de consulter et de modifier vos plannings Un service ouvert 7j/7 et 24h/24 pour faciliter vos démarches !

#### INFORMATIONS

Vous pouvez réserver le planning de votre enfant jusqu'au 16 de chaque mois pour le mois suivant. Le cas échéant, les habitudes horaires que vous avez définies sur le contrat serviront de base à la facturation du mois concerné.

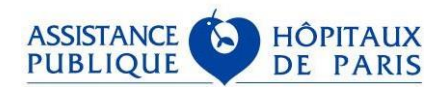

c) Cliquez sur « J'ai oublié mon mot de passe » :

| Bienvenue |                                  | Ø         | Ф         |
|-----------|----------------------------------|-----------|-----------|
|           |                                  |           |           |
|           |                                  |           |           |
|           |                                  |           |           |
| Connexion |                                  |           |           |
|           | Mon identifiant * 😧              |           |           |
|           | Mon mot de passe * \varTheta     |           |           |
|           | ۲                                |           |           |
|           | J'ai oublié mon mot de passe * c | hamps obl | igatoires |
|           | Retour Me connecter              |           |           |

d) Renseignez votre courriel puis cliquez sur « envoyer » :

| Bienvenue                                                                       |                                                                                                    | 0                                                   | ¢         |
|---------------------------------------------------------------------------------|----------------------------------------------------------------------------------------------------|-----------------------------------------------------|-----------|
| Afin de pouvoir vous adresser le lien permettant de réinitialiser v<br>Courriel | rotre mot de passe, nous vous demandons de saisir votre adr<br><b>/otre courriel *</b><br>Retour Envoyer | resse de courrier électronique associée à votre ide | ntifiant. |
| Rendez vous dans votre boite mail, afin de                                      | e cliquer sur le lien reçu :                                                                             |                                                     |           |

|            | mer. 04/05/2022 13:02        |
|------------|------------------------------|
|            | ne_pas_repondre@aphp.fr      |
|            | J'ai oublié mon mot de passe |
| À SERICHAR | RD Maeva                     |

Bonjour,

Vous trouverez ci-après, le lien permettant de réinitialiser votre mot de passe

Cliquez ici

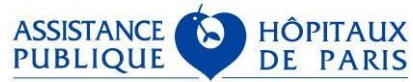

f) Vous pouvez à présent rentrer votre identifiant et indiquer votre mot de passe :

| В            | ienvenue                                                                                                    |                                                                                                    | 8 | ሮ |
|--------------|----------------------------------------------------------------------------------------------------|----------------------------------------------------------------------------------------------------|---|---|
|              |                                                                                                    |                                                                                                    |   |   |
|              |                                                                                                    |                                                                                                    |   |   |
| Réinitialisa | tion de votre mot de passe<br>Votre identifiant          1231A         Nouveau mot de passe            Ressaisissez votre mot de passe | Veuillez saisir un mot de passe<br>Entre 4 et 20 caractères<br>Un chiffre<br>Au moins une lettre minuscule et une lettre majuscule<br>Des caractères spéciaux parmi =+ @!#\$%?*).(&<br>Les caractères accentués ne sont pas autorisé. |   |   |
|              | Valider                                                                                                    |                                                                                                    |   |   |

Le mot de passe de connexion au portail familles doit contenir au minimum 4 caractères dont au moins 1 majuscule, 1 minuscule, 1 chiffre et 1 caractère spécial et il sera à changer tous les ans. (La recommandation de la CNIL est 12 caractères, dont au moins 1 majuscule, 1 chiffre et 1 caractère spécial).

Pour modifier votre mot de passe, depuis votre compte cliquez sur l'icône représentant un individu ci-dessous et suivez les instructions :

|             | Merci de saisir dans l                                                                                                    | es champs ci-dessous :                                                                                                    |  |
|-------------|----------------------------------------------------------------------------------------------------|----------------------------------------------------------------------------------------------------|--|
|             | - votre ancier<br>- votre nouvea                                                                                                    | n mot de passe<br>au mot de passe                                                                                                    |  |
|             | - encore une fois votre nouveau                                                                                                    | mot de passe, pour confirmation.                                                                                                    |  |
| Modificatio | on du mot de passe                                                                                                    |                                                                                                    |  |
|             |                                                                                                    |                                                                                                    |  |
|             | Ancien mot de nasse *                                                                                                    |                                                                                                    |  |
|             | Ancien mot de passe *                                                                                                    | Veuillez saisir un mot de passe                                                                                                    |  |
|             | Ancien mot de passe *                                                                                                    | Veuillez saisir un mot de passe<br>Entre 4 et 20 caractères                                                                                                    |  |
|             | Ancien mot de passe *                                                                                                    | Veuillez saisir un mot de passe<br>Entre 4 et 20 caractères<br>Un chiffre                                                                                                    |  |
|             | Ancien mot de passe *          Image: Second second secon | Veuillez saisir un mot de passe<br>Entre 4 et 20 caractères<br>Un chiffre<br>Au moins une lettre minuscule et une lettre majuscule                                                                                                    |  |
|             | Ancien mot de passe *                                                                                                    | Veuillez saisir un mot de passe<br>Entre 4 et 20 caractères<br>Un chiffre<br>Au moins une lettre minuscule et une lettre majuscule<br>Des caractères spéciaux parmi =+ @!#\$%?*),(&                                                   |  |
|             | Ancien mot de passe *          Image: Second state in the passe in the passe in the passe in the passe is second state in the passe is second state in the passe in the passe is second state in the passe in the passe in the passe in the passe in the passe in the passe in the passe in the passe in the passe in the passe in the passe in the passe in the passe in the passe | Veuillez saisir un mot de passe<br>Entre 4 et 20 caractères<br>Un chiffre<br>Au moins une lettre minuscule et une lettre majuscule<br>Des caractères spéciaux parmi =+ @!#\$%?*),(&<br>Les caractères accentués ne sont pas autorisé. |  |
|             | Ancien mot de passe *          Image: Second state in the passe in the passe in the passe in the passe is second state in the passe is second state in the passe in the passe is second state in the passe in the passe in the passe in the passe in the passe in the passe in the passe in the passe in the passe in the passe in the passe in the passe in the passe in the passe | Veuillez saisir un mot de passe<br>Entre 4 et 20 caractères<br>Un chiffre<br>Au moins une lettre minuscule et une lettre majuscule<br>Des caractères spéciaux parmi =+ @!#\$%?*),(&<br>Les caractères accentués ne sont pas autorisé. |  |

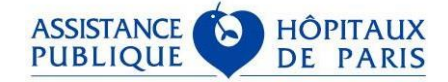

## EN CAS D'OUBLI DE VOTRE MOT DE PASSE

Refaites les étapes décrites dans PREMIERE CONNEXION ET CHANGEMENT DE MOT DE PASSE de b) à f) situées page 4 à 6.

Pensez à renseigner les adresses mail que vous avez communiquées à la crèche lors de l'admission de vos enfants.

#### Information :

Si vous avez saisi un mot de passe erroné ou si vous l'avez oublié, afin d'éviter le blocage de votre compte au bout de 5 essais, cliquez sur " renvoi des identifiants" afin d'en créer un nouveau. Pour cela, renseignez l'adresse email correspondant à votre identifiant et vous recevrez un mail avec la démarche à suivre.

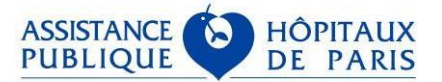

# **RESERVATION ET MODIFICATION DES HORAIRES**

## **1.Réservation des horaires mensuels**

Afin de réserver les horaires de votre enfant cliquez sur « Je réserve ou modifie les horaires de mon/mes enfant(s) » :

| SERVICE | ES EN LIGNE                                          |
|---------|------------------------------------------------------|
| Je c    | consulte les horaires de mon/mes enfant(s)           |
| Je ré   | réserve ou modifie les horaires de mon/mes enfant(s) |
| J'ac    | ccède au guide utilisateur du portail familles       |
| J'ac    | ccède à la fiche pratique "le saviez-vous ?"         |
| J'ac    | ccède à la fiche incident                            |
| J'ac    | ccède à la notice RGPD                               |

Cliquez sur le bouton « sélectionner » correspondant à votre enfant :

### Je réserve ou modifie les horaires de mon/mes enfant(s)

| Choix de l'enfant / Reservation du mois / Recapitula | tif                         |                                      |
|------------------------------------------------------|-----------------------------|--------------------------------------|
| Liste des enfants                                    |                             |                                      |
| Nom                                                  | Prénom                      | Né le                                |
| FICTIF                                               | Eric                        | 01/08/2018                           |
|                                                      |                             |                                      |
| Etablissement                                        | Entrée le                   |                                      |
| Crèche ABC Francoise Dolto                           | 30/04/2019                  |                                      |
|                                                      | 00.04.2010                  | Selectionner                         |
|                                                      |                             |                                      |
| Nom                                                  | Prénom                      | Né le                                |
| FICTIF                                               | Fictif                      | 20/07/2018                           |
|                                                      |                             |                                      |
|                                                      |                             |                                      |
| Etablissement                                        | Entrée le                   |                                      |
|                                                      |                             |                                      |
| Crèche PSL Cour d'honneur                            | 24/07/2018                  | Sélectionner                         |
| Crèche PSL Cour d'honneur                            | 24/07/2018                  | Sélectionner                         |
| Crèche PSL Cour d'honneur                            | 24/07/2018                  | Sélectionner                         |
| Crèche PSL Cour d'honneur                            | 24/07/2018<br>Prénom        | Sélectionner<br>Née le               |
| Crèche PSL Cour d'honneur Nom FICTIF                 | 24/07/2018<br>Prénom<br>Zoé | Sélectionner<br>Née le<br>01/09/2017 |

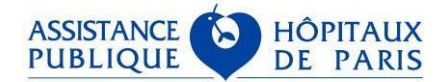

Saisissez les horaires souhaités et cliquez sur le bouton « valider » ci-dessous :

## Je réserve ou modifie les horaires de mon/mes enfant(s)

| servation              |                  |                  |                |                   |                 |                                |
|------------------------|------------------|------------------|----------------|-------------------|-----------------|--------------------------------|
| Enfant                 |                  |                  |                |                   |                 |                                |
|                        |                  |                  | Activité       |                   |                 |                                |
| FICTIF FICTIF NE PAS S | UPPRIMER Apaulin |                  | Crèche         | BCT Marmousets    |                 |                                |
|                        |                  |                  |                |                   |                 |                                |
|                        |                  |                  |                |                   |                 |                                |
| Congés mensuels        |                  |                  |                |                   |                 |                                |
| Mois mai 2022          |                  |                  |                |                   |                 |                                |
|                        |                  | 105/0000         |                |                   |                 |                                |
| Semaine du 25          | b/04/2022 au 01  | /05/2022         |                |                   |                 | discourse and the discourse    |
| lundi 25 avril         | mardi 26 avril m | ercredi 27 avril | jeudi 28 avril | vendredi 29 avril | samedi 30 avril | De $\checkmark$ : $\checkmark$ |
|                        |                  |                  |                |                   |                 | A 💙 : 🗸                        |
| Semaine du 02          | 2/05/2022 au 08  | /05/2022         |                |                   |                 |                                |
| lundi 02 mai           | mardi 03 mai     | mercredi 04 mai  | jeudi 05 mai   | vendredi 06 mai   | samedi 07 mai   | dimanche 08 mai                |
|                        |                  |                  |                |                   |                 |                                |
|                        |                  | 105/0000         |                |                   |                 |                                |
| Semaine du Us          | 0/05/2022 au 15  | /05/2022         | ioudi 10 mai   | vondrodi 12 mai   | camodi 14 mai   | dimancho 15 mai                |
|                        |                  |                  |                |                   |                 |                                |
| A 💙 : 🗸                | A 💙 : 🗸          | A 💙 : 🗸          | A 🗸 : 🗸        | A 💙 : 💙           | A 💙 : 🗸         | A 🗸 : 🗸                        |
| Semaine du 16          | 6/05/2022 au 22  | /05/2022         |                |                   |                 |                                |
| lundi 16 mai           | mardi 17 mai     | mercredi 18 mai  | jeudi 19 mai   | vendredi 20 mai   | samedi 21 mai   | dimanche 22 mai                |
|                        | A 💙: 💙           | A Y: Y           |                | A Y: Y            |                 | A V: V                         |
| Semaine du 23          | 3/05/2022 au 29  | /05/2022         |                |                   |                 |                                |
| lundi 23 mai           | mardi 24 mai     | mercredi 25 mai  | jeudi 26 mai   | vendredi 27 mai   | samedi 28 mai   | dimanche 29 mai                |
|                        |                  |                  |                |                   |                 |                                |
|                        |                  |                  |                |                   |                 |                                |
|                        |                  |                  |                |                   |                 |                                |
| maine du 23/0          | 5/2022 au 29/0   | 5/2022           |                |                   |                 |                                |
| lundi 23 mai           | mardi 24 mai     | mercredi 25 mai  | jeudi 26 mai   | vendredi 27 mai   | samedi 28 mai   | dimanche 29 m                  |
| e 💙 : 💙                |                  |                  |                |                   |                 | De 💙 :                         |
|                        |                  | A _ •: •         |                | A V: V            | A _ • : _ •     | A 💙 :                          |
| maine du 30/0          | 5/2022 au 05/0   | 6/2022           |                |                   |                 |                                |
| lundi 30 mai           | mardi 31 mai     | mercredi 01 juin | jeudi 02 juin  | vendredi 03 juin  | samedi 04 juin  | dimanche 05 ju                 |
|                        |                  |                  |                |                   |                 |                                |
|                        |                  |                  |                |                   |                 |                                |

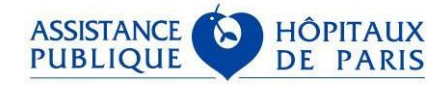

Contrôlez les horaires saisis et en cas d'erreur, cliquez sur le bouton « retour » pour les corriger. Si les horaires sont corrects, cliquez à nouveau sur le bouton « valider » :

|                     |                       |                          | Act                    | ivité                     |                         |                         |
|---------------------|-----------------------|--------------------------|------------------------|---------------------------|-------------------------|-------------------------|
| TIF FICTIF NE PAS   | SUPPRIMER Apaulin     |                          | Cré                    | eche BCT Marmousets       |                         |                         |
|                     |                       |                          |                        |                           |                         |                         |
| semaine du          | 25/04/2022 a          | u 01/05/2022             |                        |                           |                         |                         |
| lundi 25 avril      | mardi 26 avril        | mercredi 27 avril        | jeudi 28 avril         | vendredi 29 avril         | samedi 30 avril         | dimanche 01 mai<br>De : |
| Semaine du          | 02/05/2022 a          | u 08/05/2022             |                        |                           |                         | ~_·_                    |
| lundi 02 mai        | mardi 03 mai          | mercredi 04 mai          | ieudi 05 mai           | vendredi 06 mai           | samedi 07 mai           | dimanche 08 mai         |
| De 05 : 00          | De _ :                | De 08 : 15               | De 11 : 15             | De 10 : 15                | De _ : _                | De _ : _                |
| A 18 : 30           | A _ : _               | A 18 : 15                | A 16 : 30              | A 15 : 00                 | A:                      | A:                      |
| Semaine du          | 09/05/2022 a          | u 15/05/2022             |                        |                           |                         |                         |
| lundi 09 mai        | mardi 10 mai          | mercredi 11 mai          | jeudi 12 mai           | vendredi 13 mai           | samedi 14 mai           | dimanche 15 mai         |
| De :                | De :                  | De 03 : 15               | De 06 : 15             | De 09 : 15                | De :                    | De :                    |
| A:                  | A _ : _               | A 10 : 30                | A 08 : 15              | A 13 : 00                 | A :                     | A :                     |
| Semaine du          | 16/05/2022 a          | u 22/05/2022             |                        |                           |                         |                         |
| lundi 16 mai        | mardi 17 mai          | mercredi 18 mai          | jeudi 19 mai           | vendredi 20 mai           | samedi 21 mai           | dimanche 22 mai         |
| De :                | De :                  | De :                     | De :                   | De :                      | De :                    | De :                    |
| A _ : _             | A :                   | A :                      | A _ : _                | A:                        | A:                      | A:                      |
| Semaine du          | 23/05/2022 a          | u 29/05/2022             |                        |                           |                         |                         |
| lundi 23 mai        | mardi 24 mai          | mercredi 25 mai          | jeudi 26 mai           | vendredi 27 mai           | samedi 28 mai           | dimanche 29 mai         |
| De :                | De :                  | De :                     |                        | De :                      | De :                    | De :                    |
| A_:_                | A_:_                  | A:                       |                        | A_:_                      | A_:_                    | A_:_                    |
| Semaine du          | 30/05/2022 a          | u 05/06/2022             |                        |                           |                         |                         |
| lundi 30 mai        | mardi 31 mai          | mercredi 01 juin         | jeudi 02 juin          | vendredi 03 juin          | samedi 04 juin          | dimanche 05 juin        |
| A_:_                | A_:_                  |                          |                        |                           |                         |                         |
|                     |                       |                          |                        |                           |                         |                         |
|                     |                       |                          | Retour Accueil         | Valider                   |                         |                         |
|                     |                       |                          |                        |                           |                         |                         |
|                     |                       |                          |                        |                           |                         |                         |
| e message.          | ci-dessous s'a        | affiche :                |                        |                           |                         |                         |
|                     |                       |                          |                        |                           |                         |                         |
|                     |                       |                          |                        | _                         |                         |                         |
|                     |                       |                          |                        | ŀ                         | Reservation des         | presences               |
| 'otre réservation a | bien été prise en con | npte. Vous allez recevoi | r un email récapitulat | if contenant l'ensemble ( | des réservations que vo | us avez saisies.        |
|                     |                       |                          |                        |                           |                         |                         |
|                     |                       |                          |                        |                           | ACCUEI                  |                         |
|                     |                       |                          |                        |                           |                         |                         |

Vous recevez une confirmation de prise en compte de vos horaires au sein de votre boite mail. L'objet du courriel de confirmation des horaires est toujours : **"Récapitulatif de votre réservation**".

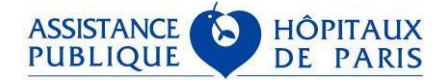

## 2.Réservation des congés mensuels

Si votre enfant est absent de la crèche tout le mois, cliquez sur le bouton « congés mensuels » :

## Je réserve ou modifie les horaires de mon/mes enfant(s)

| servation            |                   |                   |                |                   |                 |                 |
|----------------------|-------------------|-------------------|----------------|-------------------|-----------------|-----------------|
| Enfant               |                   |                   |                |                   |                 |                 |
|                      |                   |                   | Activit        | á                 |                 |                 |
| FICTIF FICTIF NE PAS | SUPPRIMER Apaulin |                   | Crèche         | BCT Marmousets    |                 |                 |
|                      |                   |                   |                |                   |                 |                 |
|                      |                   |                   |                |                   |                 |                 |
| Congés mensuels      |                   |                   |                |                   |                 |                 |
|                      |                   |                   |                |                   |                 |                 |
| Mois mai 2022        |                   |                   |                |                   |                 |                 |
| Semaine du 2         | 5/04/2022 au 0    | 1/05/2022         |                |                   |                 |                 |
| lundi 25 avril       | mardi 26 avril    | mercredi 27 avril | ieudi 28 avril | vendredi 29 avril | samedi 30 avril | dimanche 01 mai |
|                      |                   |                   | ,              |                   |                 | De 💙 : 💙        |
|                      |                   |                   |                |                   |                 | A 💙 : 🗸         |
| Semaine du 0         | 2/05/2022 au 0    | 8/05/2022         |                |                   |                 |                 |
| lundi 02 mai         | mardi 03 mai      | mercredi 04 mai   | jeudi 05 mai   | vendredi 06 mai   | samedi 07 mai   | dimanche 08 ma  |
|                      |                   |                   |                |                   |                 |                 |
|                      |                   |                   |                |                   |                 |                 |
| Semaine du 0         | 9/05/2022 au 1    | 5/05/2022         |                |                   |                 |                 |
| lundi 09 mai         | mardi 10 mai      | mercredi 11 mai   | jeudi 12 mai   | vendredi 13 mai   | samedi 14 mai   | dimanche 15 ma  |
| A 💙 : 💙              | A 💙 : 💙           | A 💙 : 💙           | A 💙: 💙         | A 💙 : 💙           | A 💙: 💙          | A 🔽 : 🔨         |
| Somaina du 1         |                   | 2/05/2022         |                |                   |                 |                 |
| Semane uu n          | b/UJ/ZUZZ au Z    | 2/U3/2022         | ioudi 19 mai   | vondrodi 20 mai   | comodi 01 mai   | dimanaha 22 ma  |
|                      |                   |                   |                |                   |                 |                 |
| A 💙: 💙               | A 💙 : 💙           | A 💙 : 💙           | A 💙 : 💙        | A 💙 : 💙           | A 💙: 💙          | A 💙 : 🔨         |
| Semaine du 2         | 3/05/2022 au 2    | 9/05/2022         |                |                   |                 |                 |
| lundi 00 mai         | mardi 24 mai      | mercredi 25 mai   | ieudi 26 mai   | vendredi 27 mai   | samedi 28 mai   | dimanche 29 ma  |
| iundi 23 mai         | marar 24 mar      | mererear zo mar   | Jean Le man    |                   |                 |                 |

Une fenêtre s'ouvre afin que vous puissiez confirmer votre choix : Cliquez sur « OK » :

|           | creches.aphp.fr indique<br>Confirmez vous que l'enfant ne viendra pas tout le mois pour cause de<br>congé |      |
|-----------|----------------------------------------------------------------------------------------------------|------|
| )<br>api. | OK Annuler                                                                                                | fant |

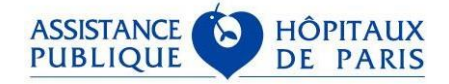

### Je réserve ou modifie les horaires de mon/mes enfant(s)

Choix de l'enfant / Réservation du mois / Récapitulatif

|                                      |                |                   | Act            | ivité                 |                 |                  |  |
|--------------------------------------|----------------|-------------------|----------------|-----------------------|-----------------|------------------|--|
| CTIF FIGTIF NE PAS SUPPRIMER Apaulin |                |                   |                | Crèche BCT Marmousets |                 |                  |  |
|                                      |                |                   |                |                       |                 |                  |  |
|                                      |                |                   |                |                       |                 |                  |  |
| Semaine du                           | 25/04/2022 a   | u 01/05/2022      |                |                       |                 |                  |  |
| lundi 25 avril                       | mardi 26 avril | mercredi 27 avril | jeudi 28 avril | vendredi 29 avril     | samedi 30 avril | dimanche 01 mai  |  |
|                                      |                |                   |                |                       |                 | De :<br>A        |  |
|                                      |                |                   |                |                       |                 |                  |  |
| Semaine du                           | 02/05/2022 a   | u 08/05/2022      |                |                       |                 |                  |  |
| lundi 02 mai                         | mardi 03 mai   | mercredi 04 mai   | jeudi 05 mai   | vendredi 06 mai       | samedi 07 mai   | dimanche 08 mai  |  |
| De :                                 | De :           | De :              | De :           | De :                  | De :            | De :             |  |
| A _ :                                | A_:_           | A_:               | A_:            | A:                    | A :             | A_:              |  |
| Semaine du                           | 09/05/2022 a   | u 15/05/2022      |                |                       |                 |                  |  |
| lundi 09 mai                         | mardi 10 mai   | mercredi 11 mai   | jeudi 12 mai   | vendredi 13 mai       | samedi 14 mai   | dimanche 15 mai  |  |
| De :                                 | De :           | De :              | De :           | De :                  | De :            | De :             |  |
| A:                                   | A:             | A_:_              | A_:            | A_:                   | A_:_            | A _ :            |  |
| Semaine du                           | 16/05/2022 a   | u 22/05/2022      |                |                       |                 |                  |  |
| lundi 16 mai                         | mardi 17 mai   | mercredi 18 mai   | jeudi 19 mai   | vendredi 20 mai       | samedi 21 mai   | dimanche 22 mai  |  |
| De :                                 | De :           | De :              | De :           | De :                  | De :            | De :             |  |
| A :                                  | A :            | A:                | A_:_           | A_:_                  | A_:_            | A :              |  |
| Semaine du                           | 23/05/2022 a   | u 29/05/2022      |                |                       |                 |                  |  |
| lundi 23 mai                         | mardi 24 mai   | mercredi 25 mai   | jeudi 26 mai   | vendredi 27 mai       | samedi 28 mai   | dimanche 29 mai  |  |
| De :                                 | De :           | De :              | De :           | De:                   | De:             | De :             |  |
| A :                                  | A _ :          | A:                | A_:_           | A_:_                  | A_:             | A_:              |  |
| Semaine du                           | 30/05/2022 a   | u 05/06/2022      |                |                       |                 |                  |  |
| lundi 30 mai                         | mardi 31 mai   | mercredi 01 juin  | jeudi 02 juin  | vendredi 03 juin      | samedi 04 juin  | dimanche 05 juin |  |
| De :                                 | De :           |                   |                |                       |                 |                  |  |
| A :                                  | A :            |                   |                |                       |                 |                  |  |

Un message de validation s'affiche, et vous recevez un mail récapitulatif des horaires réservés au sein de votre boite mail :

## Je réserve ou modifie les horaires de mon/mes enfant(s)

Votre réservation a bien été prise en compte. Vous allez recevoir un email récapitulatif contenant l'ensemble des réservations que vous avez saisies.

Accueil

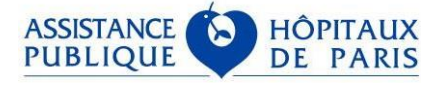

# **CONSULTATION DES HORAIRES : PREVISIONNELS ET REELS**

Afin de consulter les horaires de votre enfant cliquez sur « Je consulte les horaires de mon/mes enfant(s) » :

| SER | SERVICES EN LIGNE                                                                                                    |  |  |  |  |
|-----|----------------------------------------------------------------------------------------------------|--|--|--|--|
|     | Je consulte les horaires de mon/mes enfant(s)     Je réserve ou modifie les horaires de mon/mes enfant(s)     J'accède au guide utilisateur du portail familles     J'accède à la fiche pratique "le saviez-vous ?"     J'accède à la fiche incident     J'accède à la notice RGPD |  |  |  |  |

Cliquez sur le bouton « sélectionner » correspondant à votre enfant :

#### Je consulte les horaires de mon/mes enfant(s)

| Liste des enfants       Nom/Prénom       FICTIF Eric | Né le<br>01/08/2018     |  |  |  |  |
|------------------------------------------------------|-------------------------|--|--|--|--|
| Etablissement                                        | Entrée le               |  |  |  |  |
| Crèche ABC Françoise Dolto                           | 30/04/2019 Sélectionner |  |  |  |  |

Sélectionnez le mois via la liste déroulante et cliquez sur le bouton « actualiser » :

#### Je consulte les horaires de mon/mes enfant(s)

| FICTIF FICTIF NE PAS SUPPRIMER Apaulin |           |           | Crèche BCT Marmousets |           |  |  |
|----------------------------------------|-----------|-----------|-----------------------|-----------|--|--|
|                                        |           |           |                       |           |  |  |
|                                        |           |           |                       |           |  |  |
|                                        |           |           |                       |           |  |  |
|                                        | Année * : |           |                       |           |  |  |
|                                        |           |           |                       |           |  |  |
|                                        | ·<br>     | Année * : | Année * :             | Année * : |  |  |

ASSISTANCE

PUBLIQUE

HOPITA

DE

Les horaires réservés sur le mois s'affichent ci-dessous avec leurs légendes :

| Libellés des motifs de présence et d'absence |                 |
|----------------------------------------------|-----------------|
| présence facturable                          | pas de présence |
| <ul> <li>Adaptation</li> </ul>               |                 |
| absence facturable                           |                 |
| absence non facturable-CM                    |                 |
|                                              |                 |

| Fréquentations Février 2022 |                        |       |   |                |       |   |
|-----------------------------|------------------------|-------|---|----------------|-------|---|
| Jour                        | Horaires prévisionnels |       |   | Horaires réels |       |   |
| mar. 1 février              | 10:00                  | 16:00 | • | 10:00          | 16:00 | • |
| jeu. 3 février              | 10:00                  | 16:00 | • | 10:00          | 16:00 | ٠ |
| lun. 7 février              | 10:00                  | 16:00 | • | 10:00          | 16:00 | • |
|                             |                        |       |   |                |       |   |
| lun. 14 février             | 09:30                  | 14:45 | • | 09:30          | 14:45 | ٠ |
| mar. 22 février             | 08:30                  | 17:25 | • | 08:30          | 17:25 | • |
|                             |                        |       |   |                |       |   |

Le motif d'absence V (Eviction standard) n'est pas facturable.

## **BESOIN D'AIDE ?**

En cas de difficultés rencontrées, sont à votre disposition :

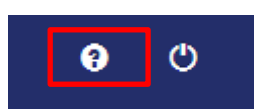

- une fiche pratique « le saviez-vous ? » et une aide en ligne
- une fiche incident à remplir que vous transmettrez à la direction de la crèche.

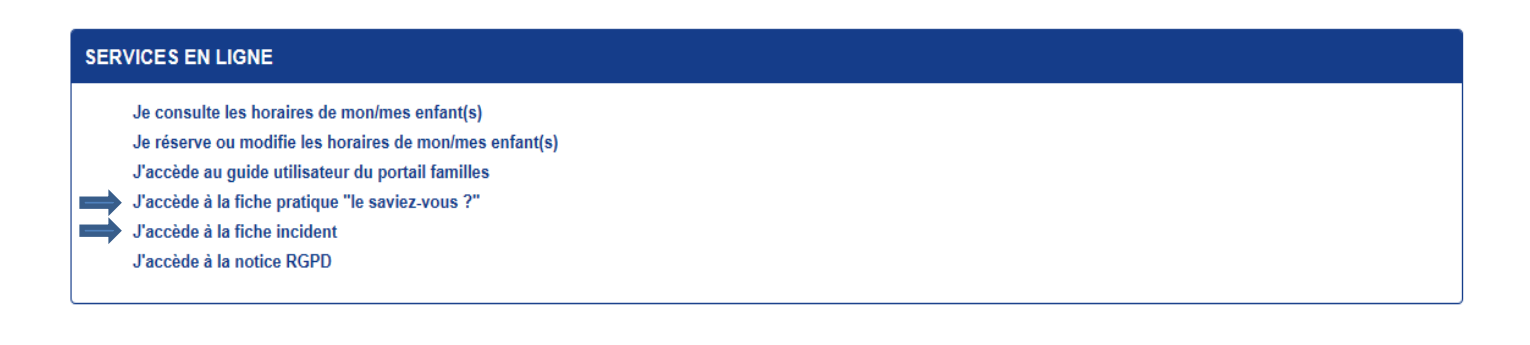

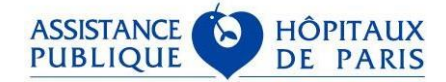